# 茅台学院学生选课操作手册(通识教育选修课)

访问方式:茅台学院公众号——智慧校园信息门户,pc端、app程序

账号密码:学生门户登录账户密码

请选课前先进行各类课程已修读学分查看

Pc 端查看修读学分、选课:

一、查看自己已修读学分情况,登录教务系统学生电脑端。https:jwxt.mtxy.edu.cn

|                  |                                   |              |                  |                    |                                                                       |                                                        | +TItO Z                                                                                                    |                                                                       |            |      |
|------------------|-----------------------------------|--------------|------------------|--------------------|-----------------------------------------------------------------------|--------------------------------------------------------|----------------------------------------------------------------------------------------------------|-----------------------------------------------------------------------|------------|------|
| 个人信息             |                                   | 天多 日         | 服务办理             | 我的查询 毕业论文          | 学譜管理                                                                  |                                                        | 切换目                                                                                                    | ET个场                                                                  |            | は全岸  |
|                  | 学会:<br>予約: 「<br>一<br>明況:<br>予約: 4 |              | <b>文</b><br>李羅顼藝 | <b>医</b><br>等级考试报道 | 我的学籍                                                                  | (第1248)<br>(第1248)                                     | 定<br>デ<br>済<br>・<br>で<br>持<br>・<br>で<br>分<br>・<br>で<br>分<br>・<br>で<br>分<br>・<br>で<br>分<br>・<br>で<br>分<br>・<br>で<br>う<br>・<br>で<br>う<br>つ<br>う<br>つ<br>う<br>う<br>・<br>で<br>う<br>つ<br>う<br>つ<br>う<br>つ<br>う<br>つ<br>う<br>つ<br>う<br>つ<br>う<br>つ<br>う<br>つ<br>う<br>つ<br>う<br>つ<br>う<br>つ<br>う<br>つ<br>う<br>つ<br>う<br>つ<br>う<br>う<br>つ<br>う<br>う<br>つ<br>う<br>う<br>・<br>つ<br>う<br>つ<br>う<br>う<br>つ<br>う<br>う<br>つ<br>う<br>つ<br>う<br>つ<br>う<br>つ<br>う<br>つ<br>う<br>つ<br>う<br>つ<br>う<br>つ<br>う<br>つ<br>う<br>つ<br>う<br>つ<br>う<br>つ<br>う<br>つ<br>つ<br>つ<br>つ<br>つ<br>つ<br>つ<br>つ<br>つ<br>つ<br>つ<br>つ<br>つ |                                                                       | 度 免疫为/免终中毒 |      |
| 通知公告             | 新无数据                              | RA II        | 我的课表             | < (第16章) > 回到      | 当前周                                                                   |                                                        |                                                                                                    |                                                                       |            | 更多 目 |
|                  |                                   |              | 10/2             | <b>三</b> 明—        | 屋相二                                                                   | 里明三                                                    | 屋城四                                                                                                    | 里網五                                                                   | 里和六        | 里城日  |
| <b>学分析况</b> 成绩详情 |                                   | 22 1         | 第1-2节            |                    |                                                                       |                                                        | 機拟电子技术<br>目 星期回 1.2节<br>回 目30代221班<br>◎ A1-422<br>司 李相臣                                                                                                    | 大学英语皿<br>(日) 星明五 1.25<br>(1) 2022(家弟伯2班-大<br>学英语皿<br>③ A1-522<br>幻 魯堂 |            |      |
|                  | 170<br>急毕业学分                      |              | <b>14</b> 3-515  |                    | 標約电子技术(数学班0<br>1小組)<br>回 星期二 3,4节<br>取 日かれ221班<br>(※ 81-207<br>人) 学相匹 | C程序设计<br>Ⅲ 星期三 3,45节<br>□2 百功化221册<br>④ A1-504<br>石 刘贽 | 概率论与数理统计 II<br>日 星期回 3,4 10<br>回 目均 4221 15<br>④ A1-215<br>利 30 9                                                                                                    |                                                                       |            |      |
| 已完成毕业学分          | ×<br>10                           | 城毕业学分<br>9 分 | 第6-7节            |                    |                                                                       |                                                        | 大学英语目<br>目 単期目 6,7节<br>同 2022級学台2班・大<br>学英语日<br>・<br>A1-217<br>同 物量                                                                                                    |                                                                       |            |      |
| 61 🕀             |                                   |              |                  |                    |                                                                       |                                                        |                                                                                                    |                                                                       |            |      |

| 学号: 20 | 22060600 | 1 姓名: | 李晓娜 学院:酿酒工 | 程自动化系 专业: | 自动化 年级: 2022 已修9 | ¥分:184 学生类别: | 人文艺术类: 2/2 | 社会科学类: 2/2 | 自然科学类: | 2/0 四史类:  | 1/1 公选课总学分 | :7/5 公 | 选课学分修读情况 |
|--------|----------|-------|------------|-----------|------------------|--------------|------------|------------|--------|-----------|------------|--------|----------|
|        |          | 课程编号: |            |           | 课程名称:            |              |            |            | 开课单位:  | 南选择       |            | × 🗖    | 資 重置 へ枚起 |
|        |          | 课程属性: | 请选择        |           | 公选课关别:           | 请选择          |            |            |        |           |            |        |          |
|        | 序号       |       | 课程编号       |           | 课程名称             | 开课学年学期       | 开课学期       | 课程属性       | 课程性质   | 公选课类<br>別 | 成绩         | 学分     | 修读状态     |
|        | 1        |       | GX02002818 | 6         | 國济计量分析入门         | 2022-2023-2  | 2          | 社会科学<br>英  | 选修课    | 社会科学<br>英 | 90         | 2      | 已修读      |
|        | 2        |       | GX08002217 | 英语学习策     | 略一阅读、词汇结构与完型     | 2022-2023-2  | 2          | 人文艺术<br>类  | 选修课    | 人文艺术<br>英 | 79         | 2      | 已修读      |
|        | 3        |       | GX33002784 | 新中        | 国史(线上四史类)        | 2022+2023+2  | 2          | 四史类        | 选修课    | 四史类       | 97.5       | 1      | 已修读      |
|        |          |       |            |           |                  |              |            |            |        |           |            |        |          |

## 二、选择网上选课服务,同意选课协议开始选课

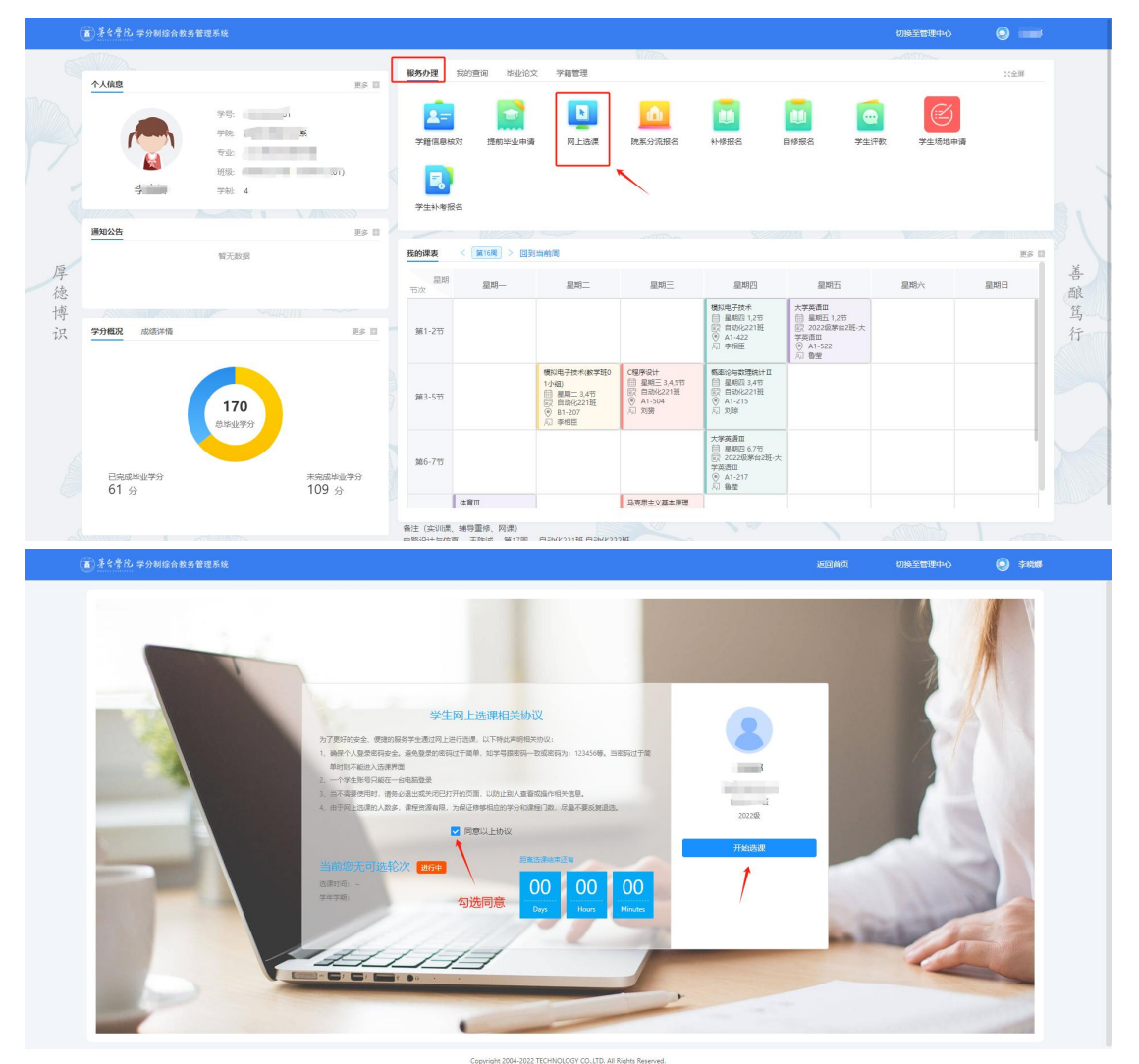

公众号选课:(因微信自带长时间的缓存,请同学们不 要轻易登录他人账号选课,以免造成严重后果)

一、搜索茅台学院公众号后并关注,进入茅台学院公众号,选择智慧校园信息门户标签。

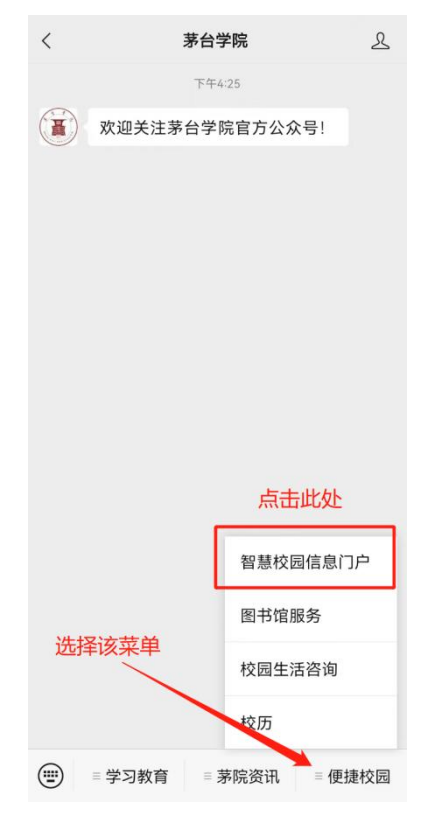

二、输入账号密码后登录。

选课系统通过门户统一身份认证密码登录即可,如忘记 密码可找回密码重置登录,或通过短信验证码登录。

| ×  | 统一身份认证                | 证平台                 |                       |
|----|-----------------------|---------------------|-----------------------|
|    | <b>夏 荡</b> 。<br>智慧校园信 | <sup>前体中</sup><br>学 | i文 <b>▼</b>           |
| 0  | 请输入学号/工号              |                     |                       |
| æ  | 请输入密码                 |                     | R                     |
|    | 登录                    |                     |                       |
| 7天 | 免登录                   | 帐号激活 忘记             | 密码                    |
|    | 2 短信3                 | 登录                  |                       |
|    |                       |                     | 4                     |
| 4  | QQ登录                  |                     | and the second second |
|    |                       |                     |                       |

三、在学校门户首页找到该业务——教务系统(新)

| ×        | 首           | 页         |              |     |
|----------|-------------|-----------|--------------|-----|
|          |             |           |              | ٩   |
| 业务直      | [通车 🔶       | 向模        | 下滑动<br>块     | 戈到该 |
|          | 教务系统<br>(新) | N         | 教务师生<br>服务   |     |
| . 11     | 学工系统        | ۵         | 宿管系统         |     |
| <b>1</b> | 毕设系统 🏫      | 39        | 迎新系统         |     |
| 0        | 智慧运维<br>系统  | 111       | 远程资源<br>访问系统 |     |
| 日程详      | 情           | \<br>点此进. | 入教务          | 系统  |
|          | < 2023      | -07-06    | >            |     |
|          | á           | 7         |              |     |
|          | 暂无日         | 日程安排      |              |     |
| 首页       | (*=) 待办     | 民服务       |              | 日我的 |

四、在教务系统页面中找到网上选课功能并进入

| ×                      | 同学,下午好              |                |
|------------------------|---------------------|----------------|
| 今日课程                   | 上课信息                |                |
| 学分概况<br>Credit profile |                     | Zo             |
| 快捷查询                   |                     |                |
| 我的服务                   | ₽<br>开课课程<br>点此开始选课 |                |
| 自主页                    |                     | <u>②</u><br>我的 |

五、选择选课轮次进行课程选课

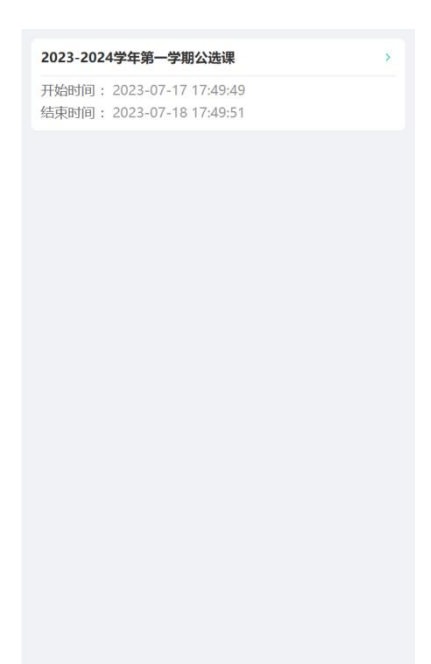

六、通过【可选】页面浏览选课课程,可选择课程类别, 学生根据自身已修情况进行筛选。

| 可选                       |                               | 已选                 |           |
|--------------------------|-------------------------------|--------------------|-----------|
| 选择公选课类                   | 别 ~                           | 搜索课程               |           |
| 进化生物学                    |                               |                    | 确定选课      |
| 开课班级:进化生<br>课程学分:        |                               |                    |           |
| 上课时间: (1-8周<br>上课地点:本部-4 | <b>星期一第11-1</b><br>42教学楼-A2-5 | 1 <b>2节)</b><br>23 |           |
| 授课教师:李士泽<br>已选/限选:0/35   |                               |                    |           |
| 社会主义发展中                  |                               |                    | 确定法理      |
| 开课班级:社会                  |                               |                    | WHAT POST |
| 课程学分:2<br>上课时间: (1;10-   | 16;2-9周 星期                    | 三第11-12节)          |           |
| 上课地点:本部-4<br>授课教师:屈建达    |                               |                    |           |
| 已选/限选: 0/60              |                               |                    |           |
| 有机农业                     |                               |                    | 确定选课      |
| 开课班级:有机态                 | 2业kOCn班                       |                    |           |
| 取消                       | 选择公选该                         | <b>柴</b> 英别        | 确定        |
|                          | 工科                            |                    |           |
|                          | 社会科学                          | 类                  |           |
|                          | 思想政治                          | 送                  |           |
|                          | 四史封                           |                    |           |

## 七、点击确定选课按钮选课

| 可选                                                                                                  | 已选                 |
|----------------------------------------------------------------------------------------------------|--------------------|
| 社会科学类 ~                                                                                             | 搜索课程               |
| 已选/限选: 0/70                                                                                         |                    |
| 爱情心理学                                                                                               | 确定选课               |
| 开课班级: 爱情心理学001班<br>课程学分:1<br>上课时间:(1-8周星期二第11-12节)<br>上课地点:本部-B1实验楼-B1-204<br>授课教师:童後<br>已选/限选:0/70 |                    |
| 中国茶艺                                                                                                | 确定选课               |
| 开课班级:中国茶艺002班<br>课程学分:1<br>上课时间:(1-8周 星期三第8-9节)<br>上课地点:本部-A1数学楼-A1-429<br>授课教师:叶宇<br>已选/限选:0/40    |                    |
| 人类生态学                                                                                               | 确定选课               |
| 开課班级: 人类生态学001班<br>課程学分: 2<br>上课时间: (1;10-16;2-9周 星期四第6<br>上课地点:<br>授课教师: 柏兰峰<br>已选/限选: 0/70        | 8-9 <del>节</del> ) |

八、通过已选模块查看已选择的课程,也可以进行课程 退选(课程是否能退选按照学校要求,学生选课时注意看提 示信息)。

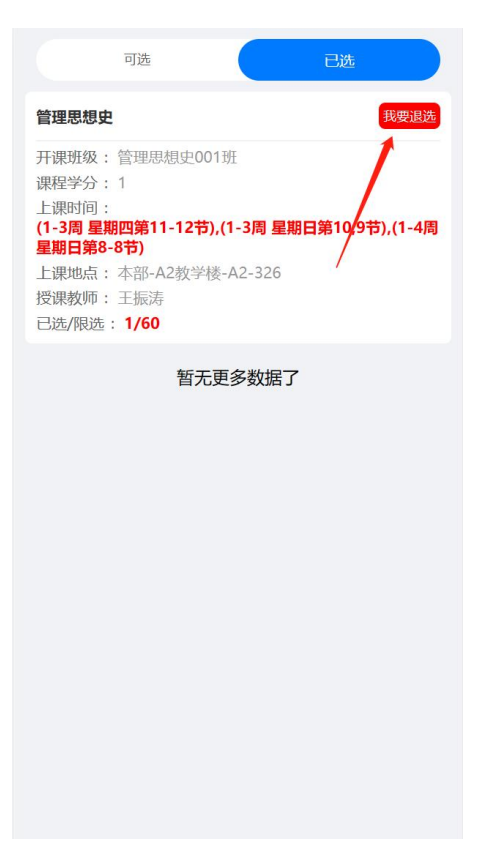

九、有时间冲突的课程不可选,需要选择其他课程。

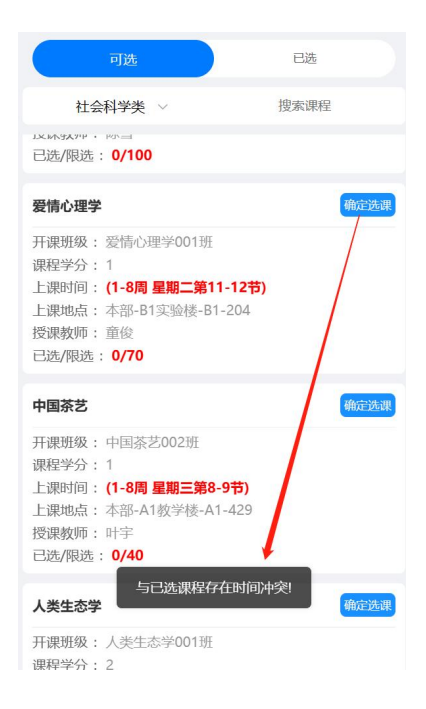

学校 APP 选课:

#### 一、下载并登录学校官方 APP 爱茅院

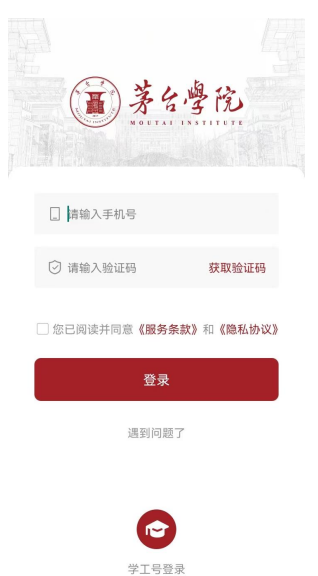

二、选择服务——应用中心——教务系统(新)

|         | 事项中心        | 应用中心           | Q          |
|---------|-------------|----------------|------------|
| 应用分类    |             |                | Ŧ          |
| 我的应用    | 校内服务        |                |            |
| 校内服务    |             |                |            |
| ä       | B           | -              |            |
| 校历      | 空闲教室        | 调停课审批          | 学生课表       |
| È       | 6           | è              |            |
| 教师课表    | 班级课表        | 教室课表           | 学籍信息       |
|         | <b>E</b> 8  | E              | Eð         |
| 智慧门户    | 考试安排        | 免考/缓考申<br>请    | 等级考试报<br>名 |
| 2       | <b>199</b>  | 2              |            |
| 评价系统    | 学生成绩查<br>询  | 监考查询           | 调停课申请      |
| B       |             | ]              |            |
| 场地申请    | 教务系统<br>(新) |                |            |
| E<br>ăņ | 服务工作        | 999 口<br>F台 资讯 | □ 我的       |

#### 三、选择网上选课开始选课

|                                            | 学,下午好   |   |
|--------------------------------------------|---------|---|
| 今日课程<br>该天暂无上课信息                           |         | • |
| 学分概况<br>Credit profile                     | ą       |   |
| 快捷宣询                                       |         |   |
| 我的服务 ○ ○ ○ ○ ○ ○ ○ ○ ○ ○ ○ ○ ○ ○ ○ ○ ○ ○ ○ |         |   |
| 人。                                         | 始选课     |   |
|                                            |         |   |
|                                            |         |   |
|                                            |         |   |
| 自主页                                        | ②<br>我的 |   |